## QUY TRÌNH HƯỚNG DẪN MỞ TÀI KHOẢN CFA (CHARTERED FINANCIAL ANALYST)

## I. Mở tài khoản CFA

Bạn tìm kiếm CFA Institute: <u>https://www.cfainstitute.org/</u> để bắt đầu các thao tác

Phần Login bạn chọn mũi tên xuống và chọn "Create an account"

Màn hình hiển thi ô trống nhập email, bạn **điền email cá nhân của mình** (lưu ý nên dung email cá nhận thay vì email công ty)

| CFA Institute   | Represented locally through its global network of member societies |
|-----------------|--------------------------------------------------------------------|
| Create an Accou | nt                                                                 |
| Email           |                                                                    |
| Email           |                                                                    |
|                 | Continue                                                           |
|                 |                                                                    |

Given Name: Điền tên của bạn (viết thường không dấu)

Family Name: Điền họ của bạn (viết thường không dấu)

Email: Kiểm tra lại email đã chính xác chưa.

Password: Bạn tạo mật khẩu của tài khoản CFA. Các yêu cầu cơ bản về mật khẩu gồm:

- Từ 8- 30 ký tự
- Có chữ, số (có thể bao gồm ký tự đặc biệt)
- Phải có chữ viết hoa và chữ viết thường
- Không có tên và họ của bạn

Security Question: Câu hỏi bảo mật

Bạn chọn câu hỏi theo gợi ý và đưa ra câu trả lời tương ứng

Nhập code đã cho vào "Enter the code above"

Sau khi hoàn thành các thông tin bạn chọn Create an account và chờ trong 1 phút.

| CFA In                                                                                                    | stitute     | Represented locally through its global network of member societies                                                                                         |  |  |  |
|----------------------------------------------------------------------------------------------------|-------------|----------------------------------------------------------------------------------------------------|--|--|--|
| Create an Account                                                                                                    |             |                                                                                                    |  |  |  |
| Name                                                                                                    |             |                                                                                                    |  |  |  |
| Given Name Given Name (First Name) First Name                                                                                      |             |                                                                                                    |  |  |  |
| Family Name<br>Last Name                                                                                                    |             | Family Name (Last Name)                                                                                                    |  |  |  |
| Email                                                                                                    |             |                                                                                                    |  |  |  |
| Email                                                                                                    |             | quynhit@sapp.edu.vn                                                                                                    |  |  |  |
| Password Password Confirm Confirm Pass                                                                                             |             | <ul> <li>✓ 8–30 allowable characters</li> <li>✓ 1 capital letter</li> <li>✓ 1 lowercase letter</li> <li>✓ 1 number</li> <li>✓ y passwords match</li> </ul> |  |  |  |
| Password<br>Security Question                                                                                                    |             |                                                                                                    |  |  |  |
| Question                                                                                                    |             | Select a Security Question                                                                                                    |  |  |  |
| Answer                                                                                                    |             | Security Question Answer                                                                                                    |  |  |  |
| By creating an account with CFA Institute you agree to abide by the CFA Institute Privacy Policy and website Terms and Conditions. |             |                                                                                                    |  |  |  |
| US)                                                                                                    | <b>EGAR</b> | Get a new code                                                                                                    |  |  |  |
| Enter the code above                                                                                                    |             |                                                                                                    |  |  |  |

Màn hình quay trở lại https://www.cfainstitute.org/?frmLogin=1 màn hình đăng nhập vào tài khoản

Bạn sẽ nhận được email từ CFA xác nhận thông tin đăng ký tài khoản, CFA Institute ID. Thực hiện đăng nhập bằng cách đăng nhập trên trang <u>https://www.cfainstitute.org/</u> và chọn Log in, nhập email đăng ký và mật khẩu.

## II. Đăng ký thi CFA

Bạn có thể chuyển đến trang đăng ký thi chương trình CFA bằng 2 cách:

**Cách 1:** Bạn click vào đường link trong email nhận được, cửa số mới mở ra, bạn chọn CFA Program, chọn Register for the CFA Exam và chọn phím Register.

Cách 2: Bạn gõ CFA level I Registration, trang tìm kiếm sẽ hiển thị các kết quả gần giống, bạn sẽ chọn Enroll and register for the CFA Exam, sau khi chuyển sang trang mới bạn chọn Register (ô màu xanh).

Màn hình hiển thị, bạn sẽ hoàn hành 12 bước cơ bản để đăng ký thông tin và thanh toán cho khoản phí đăng ký chương trình CFA

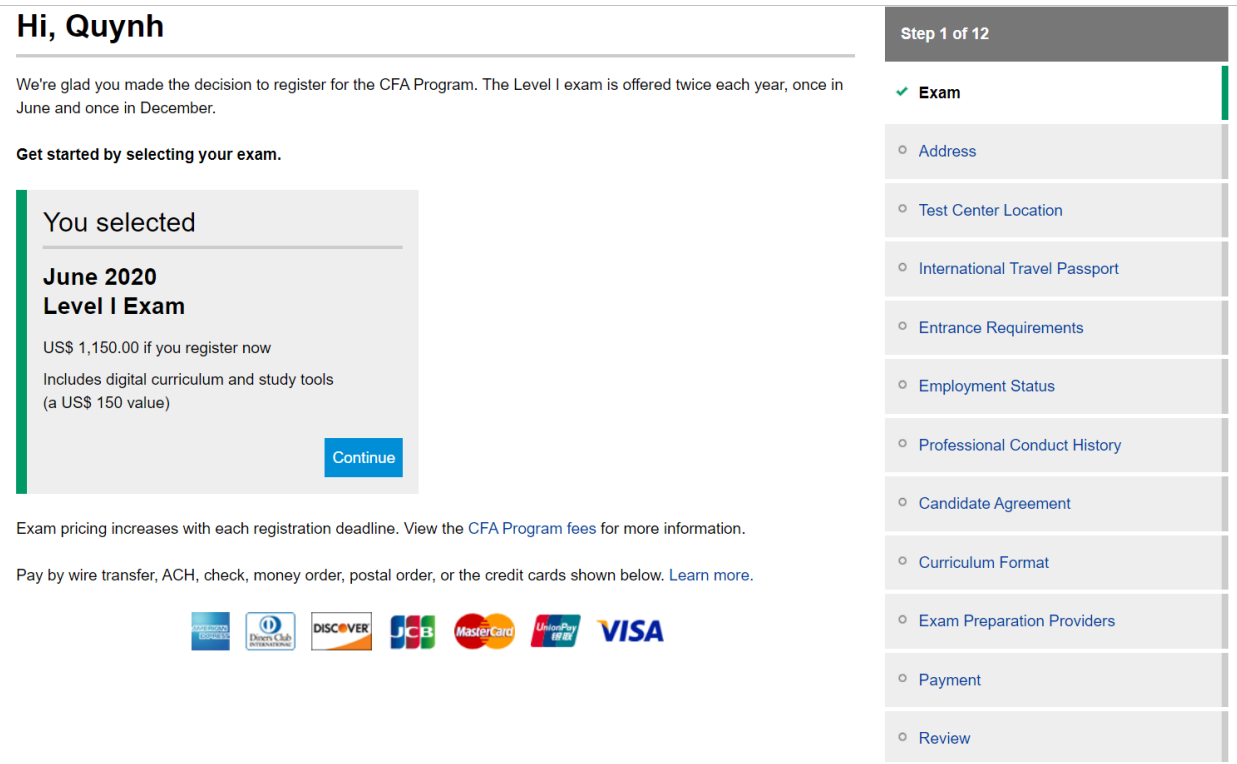

**B1: Chọn Exam**, màn hình hiển thị kỳ thi CFA gần nhất và thời gian gần nhất để bạn đăng ký thi, bạn kiểm tra thông tin đúng kỳ thi đúng thời gian bạn muốn đăng ký và chọn Register now, bạn sẽ tự động được chuyển sang B2;

## B2: Chọn Address: Vietnam và ấn Save and Continue

| Where Do You      | Live?                                                                                                    |                                          | Step 2 of 12                                      |
|-------------------|----------------------------------------------------------------------------------------------------|------------------------------------------|---------------------------------------------------|
| Country / Region* | Viet Nam                                                                                                    | •                                        | ✓ Exam                                            |
|                   | Togo<br>Tokelau<br>Tonga                                                                                                    | hay be prohibited by law from ce Policy. | Address                                           |
|                   | Trinidad and Tobago<br>Tunisia<br>Turkey<br>Turkmenistan<br>Turks and Caicos Islands<br>Tuvalu<br>Uganda<br>Ukraine<br>United Arab Emirates<br>United Kingdom<br>USA<br>USA Minor Outlying Islands<br>Uruguay<br>Uzbekistan | Save and Co                              | • Test Center Location                            |
|                   |                                                                                                    |                                          | <ul> <li>International Travel Passport</li> </ul> |
|                   |                                                                                                    |                                          | • Entrance Requirements                           |
|                   |                                                                                                    |                                          | Employment Status                                 |
|                   |                                                                                                    |                                          | • Professional Conduct History                    |
|                   | Venezuela<br>Viet Nam                                                                                                    | ×                                        | • Candidate Agreement                             |

# Where Do You Live?

| Country / Region          | Viet Nam Choose a different Country / Region | ✓ Exam                                    |
|---------------------------|----------------------------------------------|-------------------------------------------|
| Rusiness / Ruilding Name  | Business / Building Name                     | Address                                   |
| Business / Building Name  |                                              | • Test Center Location                    |
| Address Line 1*           | Address Line 1                               | International Travel Passport             |
| Address Line 2            | Address Line 2                               | <ul> <li>Entrance Requirements</li> </ul> |
| City*                     | City                                         | Employment Status                         |
| Region / State / Province | Region / State / Province                    | Professional Conduct History              |
|                           |                                              | Candidate Agreement                       |
| Postal Code*              | Postal Code                                  | Curriculum Format                         |
|                           | Save and Continue                            | Exam Preparation Providers                |

Step 2 of 12

Bạn điền địa chỉ hiện tại của bạn đang sinh sống (tùy chọn địa chỉ của công ty/địa chỉ nhà/địa chỉ nhà trọ/trường học), nếu phần Address line 1 bạn viết không đủ, bạn có thể viết thông tin còn lại ở Address line 2. Điền thành phố bạn sinh sống và Postal Code (Hà Nội: 100000 và HCM: 700000)

Lưu ý: Những phần không có dấu \* bạn có thể không cần điền thông tin

**B3: Chọn Test Center Location:** Hà Nội hoặc Hồ Chí Minh (với Country là Việt Nam bạn đã chọn trước đó). Tuy nhiên nếu bạn muốn lựa chọn thi ở 1 đất nước khác bạn vẫn có thể lựa chọn đất nước đó và địa điểm thi ở nước đó.

## **B4: International Travel Password**

Căn cứ vào thông tin trên Passport của bạn, bạn điền các thông tin theo yêu cầu của CFA Institute.

| On exam day, you'll need to bring a valid international travel passport. <ul> <li>Is issued by a national government which certifies, for the purpose of international travel, the identity and nationality of its holder.</li> <li>Is issued by a national identification cards, limited travel documents, internal passports, and passports that are clipped, hold-punched, or marked cancelled are not valid forms of identification for the CFA Program. Learn more</li> <li>Is an original document (intotocopies are not allowed) and is current (int expired);</li> <li>Contains your name, date of birth, passport number, expiration date, and the name of the country that issued the passport.</li> <li>Is machine readable (handwritten passports will not be accepted); and</li> <li>Includes a recognizable photograph on the passport data page.</li> </ul> <ul> <li>Entrance Requirements</li> <li>Employment Status</li> <li>Country of Issuance*             <ul> <li>Select a Country of Issuance</li> <li>Last Four Characters of Passport Number</li> <li>Passport Number*             </li> <li>Day              <ul> <li>Month</li> <li>Year              </li> <li>Review</li> </ul> <ul> <li>Review</li> <li>Review</li> </ul></li></ul></li></ul>                                                                                                    |
|----------------------------------------------------------------------------------------------------|
| <ul> <li>is sissed by a national government which certifies, for the purpose of international travel, the identity and nationality of its holder; <ul> <li>Passport cards, national identification cards, limited travel documents, internal passports, and passports that are clipped, hole-punched, or marked cancelled are not valid forms of identification for the CFA Program. Learn more</li> <li>Is an original document (bhotocopies are not allowed) and its current (not expired);</li> <li>Contains your name, date of birth, passport number, expiration date, and the name of the country that issued the passport.</li> <li>Is machine readable (handwritten passports will not be accepted); and</li> <li>Includes a recognizable photograph on the passport data page.</li> </ul> </li> <li>Country of issuance* <ul> <li>Select a Country of Issuance</li> <li>Isst Four Characters of Passport Characters of Passport Number</li> <li>Passport Expiration Date* <ul> <li>Day</li> <li>Month</li> <li>Year</li> </ul> </li> <li>International Travel Passport name</li> <li>Entry your name exactly as it appears on your international travel passport, in English.</li> </ul> </li> <li>Civen Name* <ul> <li>Civen Name*</li> <li>Civen Name*</li> <li>Civen Name*</li> <li>Civen Name*</li> <li>Civen Name*</li> </ul> </li> </ul>                                                                                                    |
| <ul> <li>are clipped, hole-punched, or marked cancelled are not valid forms of identification for the CFA Program.<br/>Learn more <ul> <li>Is an original document (photocopies are not allowed) and is current (not expired);</li> <li>Contains your name, date of birth, passport number, expiration date, and the name of the country that issued the passport.</li> <li>Is machine readable (handwritten passports will not be accepted); and</li> <li>Includes a recognizable photograph on the passport data page.</li> <li>Country of Issuance* <ul> <li>Select a Country of Issuance</li> <li>Last Four Characters of Passport Number</li> <li>Passport Rumber* </li> <li>Day  <ul> <li>Month</li> <li>Year</li> </ul> </li> <li>Passport Expiration Date* <ul> <li>Day</li> <li>Month</li> <li>Year</li> <li>Payment</li> <li>Enter your name exactly as it appears on your international travel passport, in English.</li> </ul> </li> <li>First Name <ul> <li>Teted to trave</li> <li>Teted to trave</li> </ul> </li> </ul></li></ul></li></ul>                                                                                                    |
| <ul> <li>Is an original document (photocopies are not allowed) and is current (not expired);</li> <li>Contains your name, date of bith, passport number, expiration date, and the name of the country that issued the passport;</li> <li>Is machine readable (handwritten passports will not be accepted); and</li> <li>Includes a recognizable photograph on the passport data page.</li> <li>Country of Issuance*</li> <li>Select a Country of Issuance</li> <li>Cast Four Characters of Passport Number</li> <li>Passport Number*</li> <li>Last Four Characters of Passport Number</li> <li>Passport Expiration Date*</li> <li>Day  <ul> <li>Month</li> <li>Year</li> <li>Review</li> </ul> </li> <li>Civen Name*</li> <li>Courding a support of the passport, in English.</li> <li>International Travel Passport in English.</li> <li>International Travel Passport Name</li> <li>Review</li> </ul>                                                                                                    |
| µpropert       □       Entrance Requirements       □       Entrance Requirements         □       Includes a recognizable photograph on the passport data page.       □       Employment Status       □         Country of Issuance*       Select a Country of Issuance       ▼       □       Professional Conduct History         Lest Four Characters of<br>Passport Number*       Isst Four Characters of Passport Number       □       Candidate Agreement       □         Passport Expiration Date*       Day       Month       Year       □       Curriculum Format         International Travel Passport Name       □       Payment       □       Review         Given Name*       Quynh       Quynh       □       Ited to hore       □                                                                                                    |
| Includes a recognizable photograph on the passport data page.     Country of Issuance*     Select a Country of Issuance     Select a Country of Issuance     Se |
| Country of Issuance*       Select a Country of Issuance <ul> <li>Professional Conduct History</li> <li>Candidate Agreement</li> <li>Candidate Agreement</li> <li>Curriculum Format</li> <li>Curriculum Format</li> <li>Exam Preparation Providers</li> <li>International Travel Passport Name</li> <li>Passport Number*</li> <li>Review</li> <li>Review</li> <li>Titatio Name*</li> <li>Quynh</li> <li>Visit Name</li> <li>Visit Name</li> <li>Visit</li></ul>                                                                                                    |
| Last Four Characters of Passport Number          • Candidate Agreement         • Curriculum Format         • Curriculum Format         • Curriculum Format         • Exam Preparation Providers         • Exam Preparation Providers         • Exam Preparation Providers         • Payment         • Review         • Review         • Even         • Curriculum Format         • Payment         • Review         • Curriculum Format         • Payment         • Review         • Curriculum Format         • Payment         • Review         • Even         • Curriculum Format         • Payment         • Review         • Curriculum Format         • Review         • Review         • Review         • Review         • Curriculum Format         • Review         • Curriculum Format         • Review         • Review         • Review         • Curriculum Format         • Review         • Review         • Rev                                         |
| Passport Ruminer       ○ Curriculum Format         Passport Expiration Date*       Day ▼ Month ▼ Year ▼         International Travel Passport Name       ○ Exam Preparation Providers         Enter your name exactly as it appears on your international travel passport, in English.       ○ Payment         Given Name*       Quynh         First Name       Output                                                                                                    |
| Passport Expiration Date*       Day       Month       Year       • Exam Preparation Providers         International Travel Passport Name       • Payment       • Payment         Enter your name exactly as it appears on your international travel passport, in English.       • Review         Given Name*       • Quynh         First Name       • Under Name                                                                                                    |
| International Travel Passport Name Enter your name exactly as it appears on your international travel passport, in English.                                                                                                    |
| Enter your name exactly as it appears on your international travel passport, in English.                                                                                                    |
| Given Name* Cuynh First Name                                                                                                    |
| Midle News                                                                                                    |
| NICCIE Name NICCIE Name                                                                                                    |
| Family Name* Le<br>Last Name                                                                                                    |
| Suffix V                                                                                                    |
| Gender O Female                                                                                                    |
| 0 Male                                                                                                    |
|                                                                                                    |
| Prefer Not To Say                                                                                                    |
| Date of Birth* Day V Month V Year V                                                                                                    |

## **B5: Entrance Requirements**

Chọn 1 trong 3 lựa chọn để đảm bảo yêu cầu cơ bản ban đầu đăng ký chương trình CFA

- Tôi đã hoàn thành chương trình đại học hoặc chương trình tương đương
- Tôi là sinh viên năm cuối đại học hoặc chương trình tương đương

## **Entrance Requirements**

| register for your exam, you must meet one of the following entrance requirements.                                                    |
|----------------------------------------------------------------------------------------------------|
| Select how you qualify*                                                                                                    |
| I have completed a bachelor's degree or equivalent program. Does my degree qualify?                                                  |
| ○ I am a student in my final year of a bachelor's degree or equivalent program.                                                      |
| I have 48 months of full-time professional work experience or<br>full-time professional work experience and undergraduate education. |
| If you have any questions, please contact us.                                                                                        |

• Tôi có 4 năm làm việc trong môi trường làm việc chuyên nghiệp...

Nếu bạn đang trong trường hợp nào, bạn lựa chọn click vào trường hợp cho phù hợp. Tương ứng với trường hợp nào thì sẽ có thông tin thêm để làm rõ các phần bạn cung cấp

### **B6: Employment status**

Phần này bạn điền trạng thái hiện tại của bạn

| Employment St        | tatus             | Step 6 of 12                    |
|----------------------|-------------------|---------------------------------|
| What is your primary | Employed          | ✓ Exam                          |
| employment status?*  | Self-employed     | ✓ Address                       |
|                      | © Student         | ✓ Test Center Location          |
|                      | Unemployed        | • International Travel Passport |
|                      | Retired           | ✓ Entrance Requirements         |
| Employer Name*       | Employer Name     | Employment Status               |
|                      | Save and Continue | • Professional Conduct History  |
|                      |                   | • Candidate Agreement           |
|                      |                   | Curriculum Format               |
|                      |                   | • Exam Preparation Providers    |
|                      |                   | • Payment                       |
|                      |                   | • Review                        |

#### **B7: Professional conduct Inquiry**

Trong phần này có hàng loạt các câu hỏi về đạo đức, nội dung chủ yếu bạn đã từng vi phạm các vấn đề về đạo đức nghề nghiệp, kiện tụng. Bạn đọc kỹ, nhưng một lưu ý nhỏ là nếu bạn chưa từng có vấn đề gì bạn chọn "No" vì nếu bạn chọn Yes thì bạn đã vi phạm đạo đức và lúc này việc đăng ký CFA sẽ có thể không thành công.

Tuy nhiên nếu có nhỡ tay ấn Yes và sau này khi đăng ký xong, ngay lập từ CFA Institute sẽ có đại diện liên hệ để được giải thích về vấn đề này và nếu bạn nhầm hãy báo lại để được hỗ trợ.

Sauk hi trả lời xong 9 câu hỏi về đạo đức thì bạn sẽ ấn Save and Continue

#### **B8: Candidate Agreement**

Phần này là 21 điều khoản với ứng viên khi tham gia chương trình CFA, bạn có thể đọc qua 1 lượt (nếu cần) và click vào ô phía dưới phần "I understand, accept and agree...."

Ấn Save and Continue để tiếp tục chuyển sang bước tiếp theo

## **B9: Curriculum format**

Phần này lựa chọn sách học và ôn tập cho chương trình CFA, bạn đã học tập tại SAPP bạn sẽ được hỗ trợ mua sách bản in với chương trình CFA vì vậy mục này bạn chỉ cần lựa chọn Digital. Tuy nhiên nếu bạn muốn tự đặt mua sách hãy chọn Print + Digital, bạn sẽ phải trả thêm 150\$ + 20\$ shipping, CFA Institute sẽ kết nối chuyển sách về cho bạn.

## **B10: Exam Preparation Providers**

Phần này CFA Institute hỏi bạn có muốn nhận thông tin về các kỳ thi trong thời gian tiếp theo không, và bạn lựa chọn Yes để đồng ý và No để từ chối

## **B11: Payment**

Phần này nếu bạn có các loại thẻ Mastercard hoặc Visa để thực hiện thanh toán quốc tế, bạn sẽ thực hiện thanh toán cho giao dịch này bình thường. Nếu bạn không có thẻ thanh toán quốc tế, đừng lo SAPP sẽ hỗ trợ bạn thực hiện phần thanh toán này (bạn chỉ việc gửi lại thông tin cho chúng tôi)

Bạn nhìn thấy có 1 chấm tròn nhỏ click Credit card nhưng bạn đang cầm trên tay Debit Card, đừng phân vân vì bạn chỉ cần chuẩn bị đủ tiền trong thẻ debit của mình, thanh toán vẫn được thực hiện bình thường.

Đây là ví dụ về các khoản thanh toán bạn phải trả nếu chỉ đăng ký mở tài khoản và thi CFA level I đúng kỳ đăng ký sớm

| Payment                            |                                                                                                    |      |              | Step 11 of 12                                     |
|------------------------------------|----------------------------------------------------------------------------------------------------|------|--------------|---------------------------------------------------|
| Level I CFA Examination Registrati | on                                                                                                    | USS  | 550.00       | ✓ Exam                                            |
| CFA Exam Enrollment June 2020      |                                                                                                    | USS  | 450.00       |                                                   |
| CFA Program Level I Digital Curric | ulum and Study Tools June 2020                                                                               | USS  | 150.00       | ✓ Address                                         |
| Shipping                           |                                                                                                    | USS  | 0.00         | ✓ Test Center Location                            |
| Estimated Tax or VAT               |                                                                                                    | US\$ | 0.00         |                                                   |
| Subtotal                           |                                                                                                    | US\$ | 1150.00      | <ul> <li>International Travel Passport</li> </ul> |
|                                    |                                                                                                    |      |              | ✓ Entrance Requirements                           |
| Payment Method*                    | Credit Card                                                                                                  |      |              | ✓ Employment Status                               |
|                                    | Wire transfer, ACH, check, money order, or postal or<br>Wire transfer, ACH, check, money order, or postal or | der  |              | ✓ Professional Conduct History                    |
| Credit Card                        |                                                                                                    |      |              | ✓ Candidate Agreement                             |
| DISCOVER DISCOVER                  | Mastercare Unawhy VISA                                                                                       |      |              | ✓ Curriculum Format                               |
| Credit Card Number*                | Credit Card Number                                                                                           |      |              | Exam Preparation Providers                        |
|                                    |                                                                                                    |      |              | Payment                                           |
| Cardholder Name*                   | Cardholder Name                                                                                              |      |              | • Review                                          |
| Expiration Date*                   | Month Vear V                                                                                                 |      |              |                                                   |
|                                    |                                                                                                    | Save | and Continue |                                                   |